LICEUL TEHNOLOGIC "OVID CALEDONIU" municipiul TECUCI

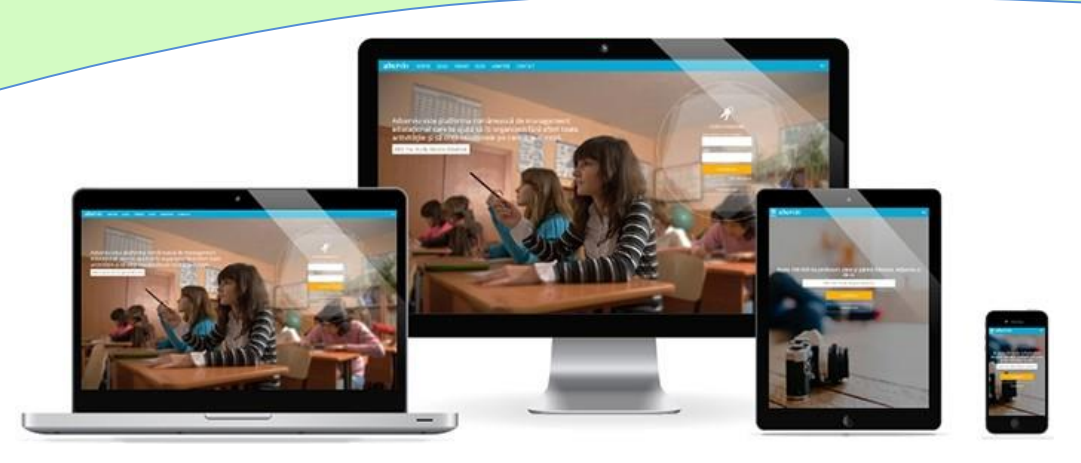

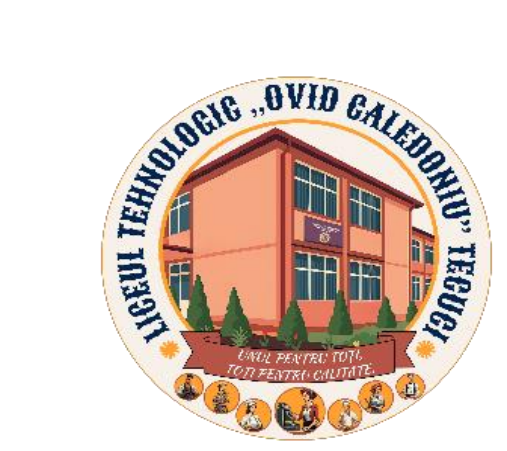

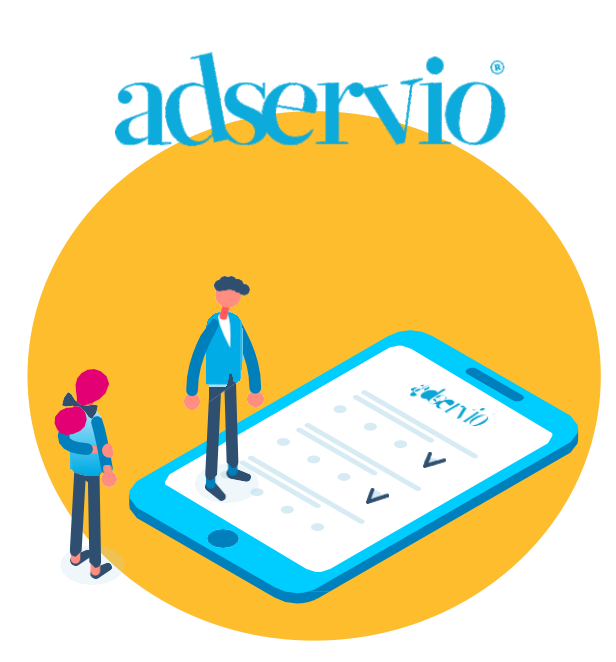

## LICEUL TEHNOLOGIC "OVID CALEDONIU" municipiul TECUCI

#### CUPRINS

3

### Ghid pentru elevi

| Conectare la cont            | 4 |
|------------------------------|---|
| Vizualizare note             | 5 |
| Vizualizare teme primite     | 5 |
| Trimitere temă               | 5 |
| Vizualizare absențe          | 6 |
| Citirea mesajelor primite    | 7 |
| Vizualizarea unui mesaj      | 7 |
| Operații cu mesajele primite | 7 |
| Transmiterea unui mesaj      | 8 |
| Bibliografie                 | 9 |

# LICEUL TEHNOLOGIC "OVID CALEDONIU" municipiu

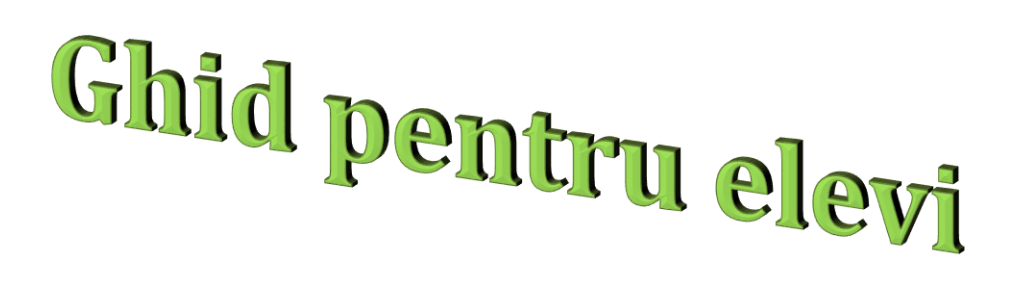

| Învăța<br>ch                                                                          | <mark>rea rămâne</mark><br>iar și cu școala û                                                               | deschisă<br>nchisă                                                                                                    |
|---------------------------------------------------------------------------------------|----------------------------------------------------------------------------------------------------|----------------------------------------------------------------------------------------------------|
|                                                                                       | Transmitere de teme<br>și proiecte online<br>Evaluare și notare<br>Creare și distribuire<br>de teste online | <ul> <li>Comunicare directă între elevi,<br/>părinți, profesori și directori</li> <li>Distribuire personalizată de lec<br/>și resurse didactice necesare</li> <li>+ multe alte beneficii</li> </ul> |
| Interface of Acade<br>Academic Interface<br>Solidary in Interface<br>No. 110 Employer | US LEAK OHIMA                                                                                               | in partenerisis<br>cv Telekon:: <b>T</b> -                                                                                                    |
|                                                                                       |                                                                                                    | - B .                                                                                                    |

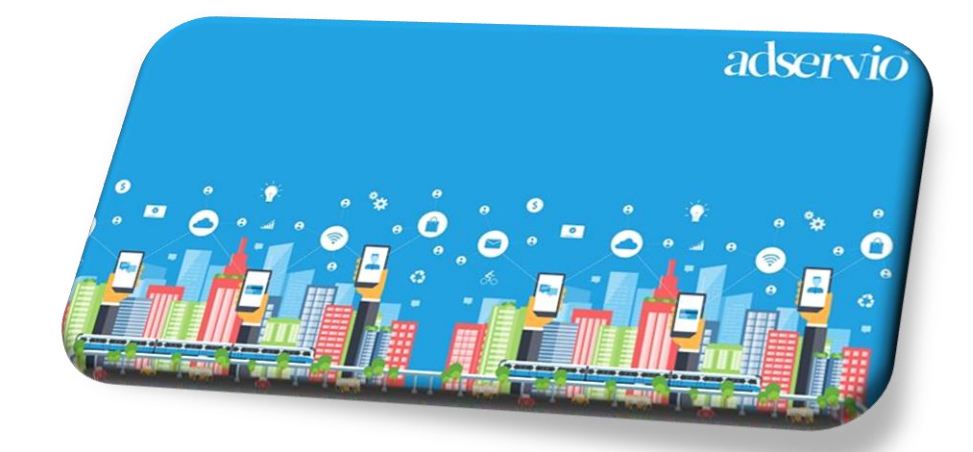

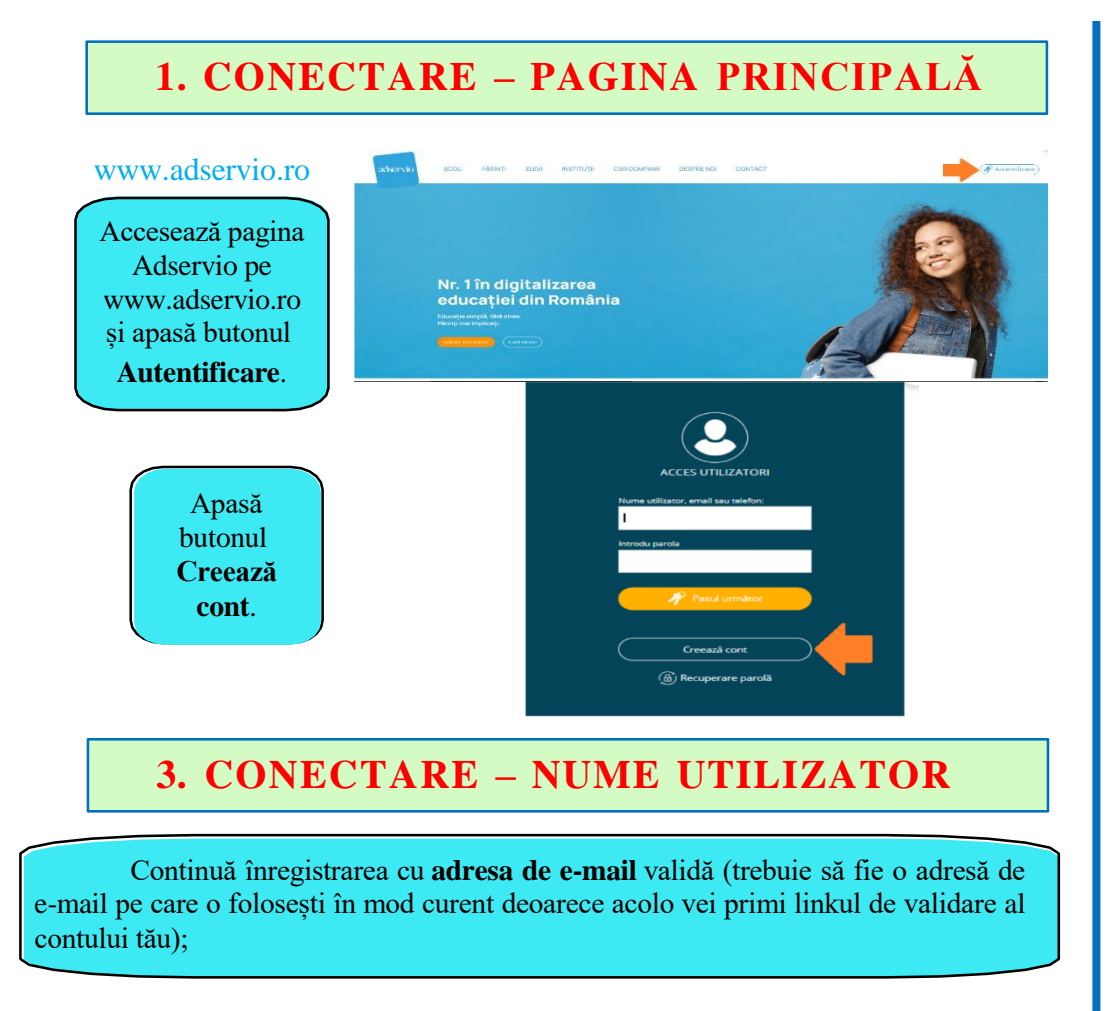

Stabilește o parolă cât mai sigură, din minim 8 caractere. confirmă parola; bifează toate căsuțele situate sub câmpul destinat introducerii parolei; apasă butonul **Continuă**;

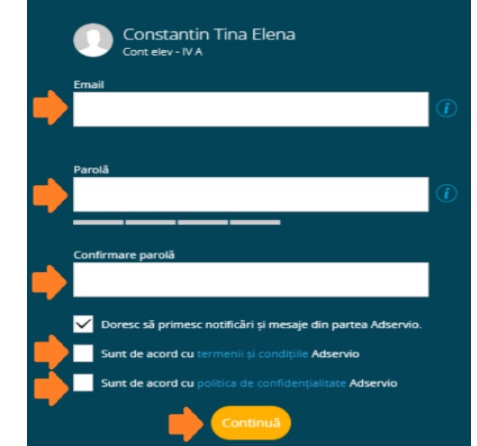

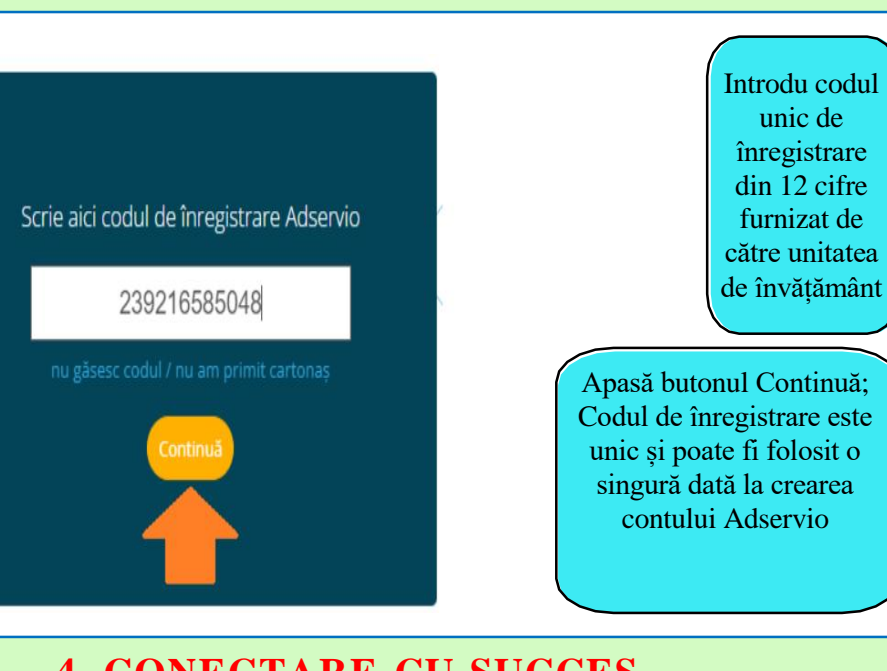

2. INTRODUCERE COD ÎNREGISTRARE

#### 4. CONECTARE CU SUCCES

În câteva clipe vei primi prin email linkul de confirmare

6. Confirmă adresa de e-mail apăsând utonul Click Aici

adservio

#### Felicitari! Contul tău Adservio a fost creat!

Click pe butonul de mai jos pentru a confirma cã adresa de email este corectã.

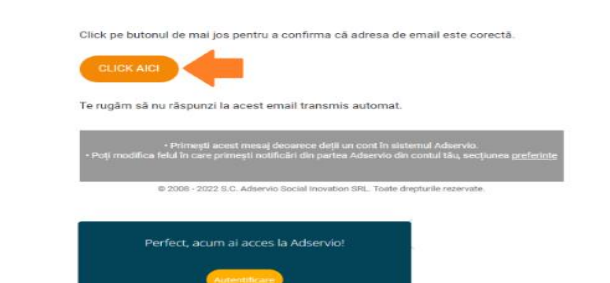

#### **5. VIZUALIZARE NOTE**

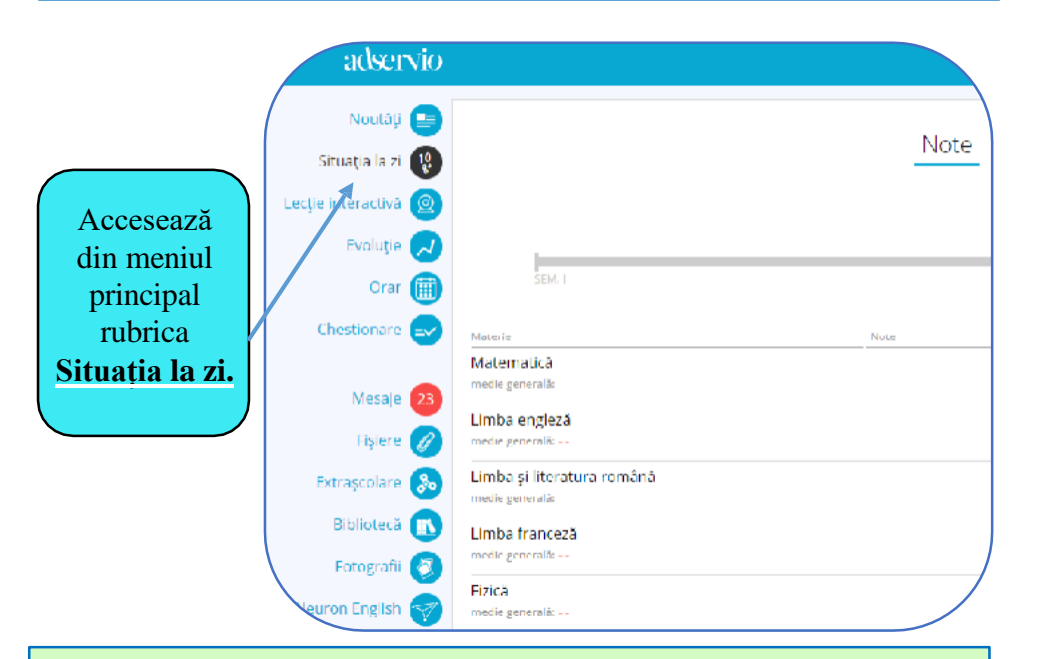

#### 7. VIZUALIZARE TEME PRIMITE

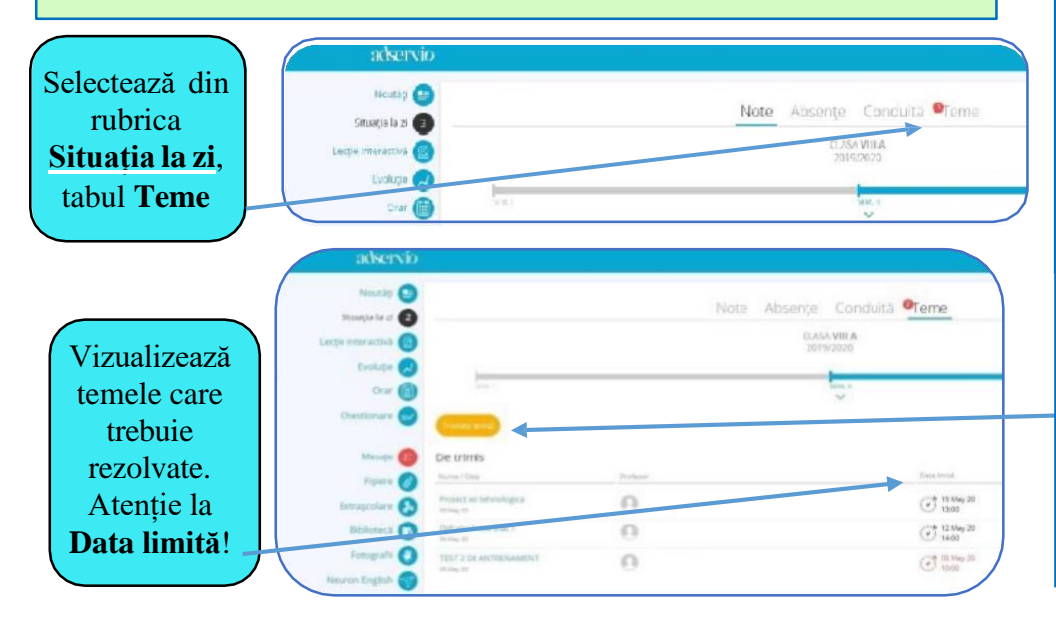

#### 6. VIZUALIZARE DETALII LEGATE DE O ANUMITĂ NOTĂ

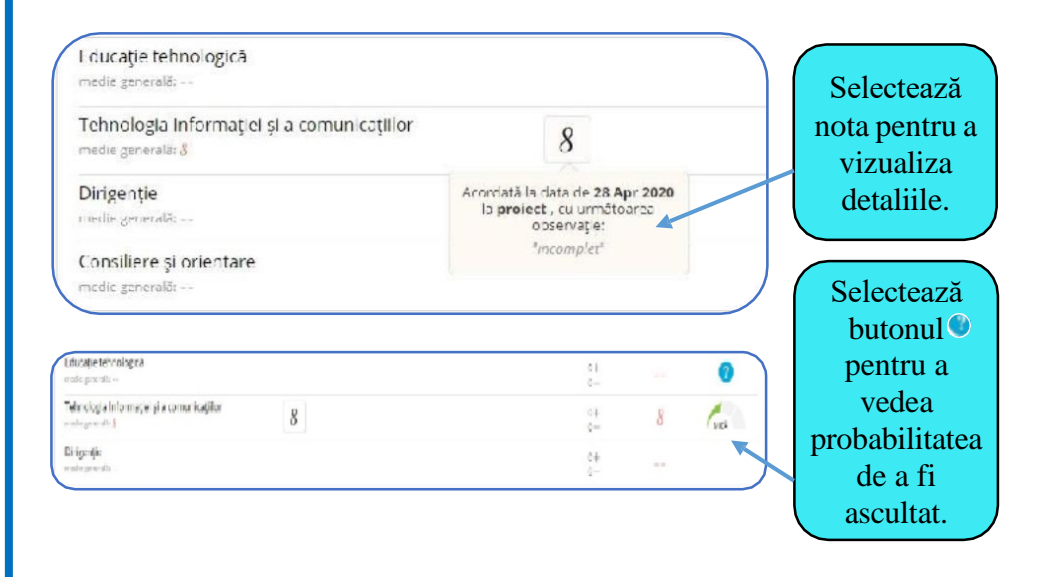

# 8. TRIMITERE TEMĂ

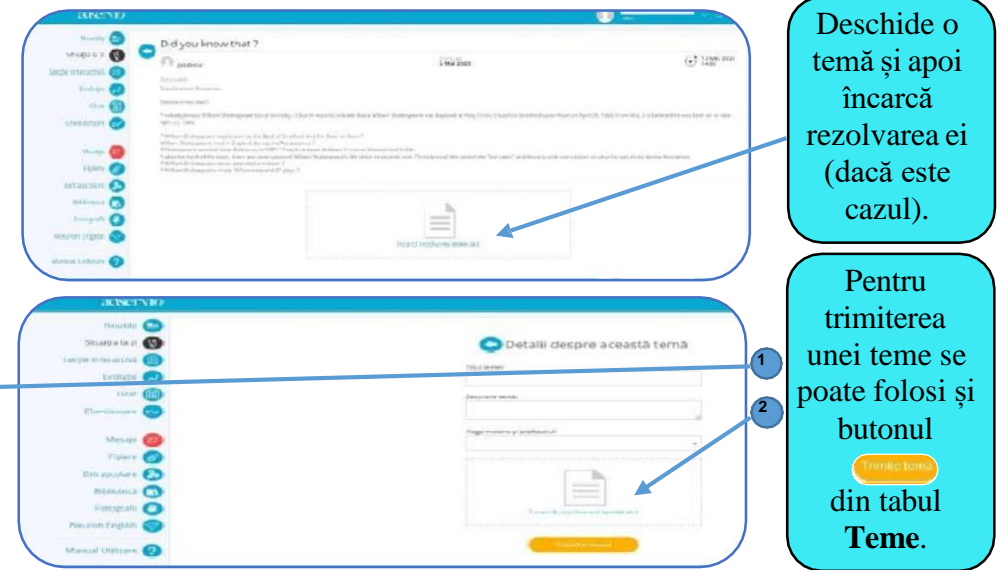

adservio

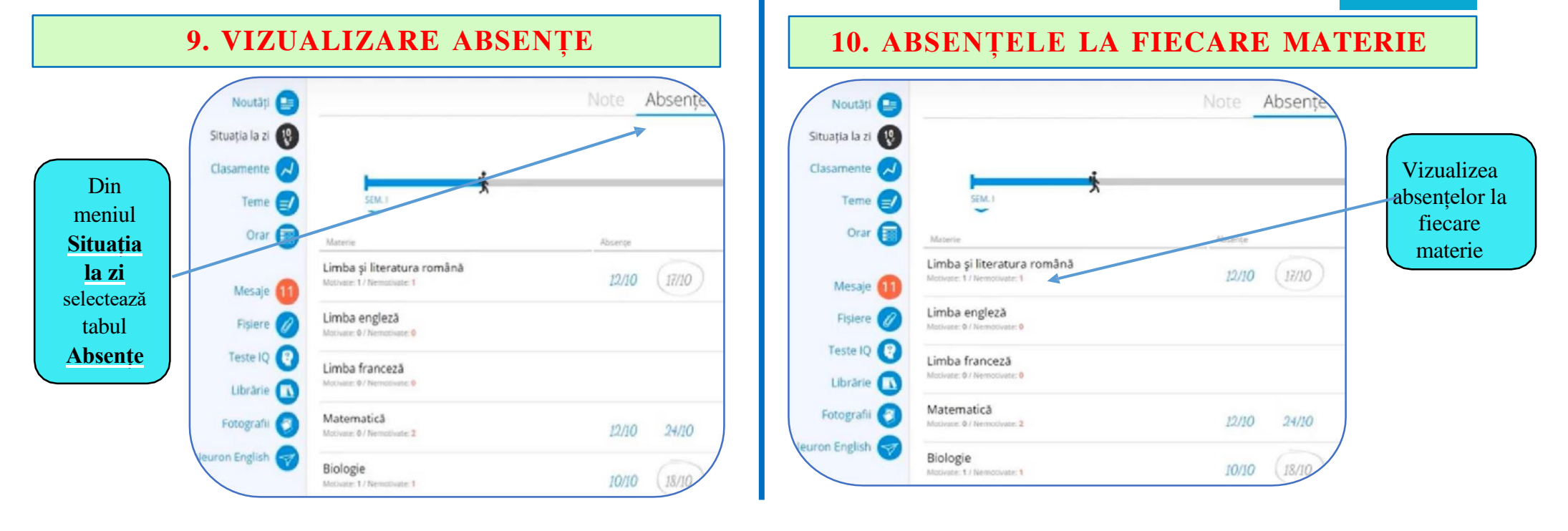

#### 11. NUMĂRUL DE ABSENȚE MOTIVATE/NEMOTIVATE

|                                                                     | Note Absențe Observații Conduită Teme |   |
|---------------------------------------------------------------------|---------------------------------------|---|
| ⊽ Casa<br>∎ A                                                       |                                       | 0 |
| Materie                                                             | Absențe                               |   |
| Comunicare în limba română<br>Motivate : 0 / Nemotivate : 0         |                                       |   |
| Limba engleză<br>Motivate : 0 / Nemotivate : 0                      |                                       |   |
| Matematică și explorarea mediului<br>Motivate : 0 / Nemotivate : 0  |                                       |   |
| Religie<br>Motivate : 0 / Nemotivate : 0                            |                                       |   |
| Educație fizică<br>Motivate : 0 / Nemotivate : 0                    |                                       |   |
| Muzică și mișcare<br>Motivate : 0 / Nemotivate : 0                  |                                       |   |
| Arte vizuale și abilități practice<br>Motivate : 0 / Nemotivate : 0 |                                       |   |
| Activități de dezvoltare personală<br>Motivate : 0 / Nemotivate : 0 |                                       |   |

#### **12. CITIREA MESAJELOR PRIMITE**

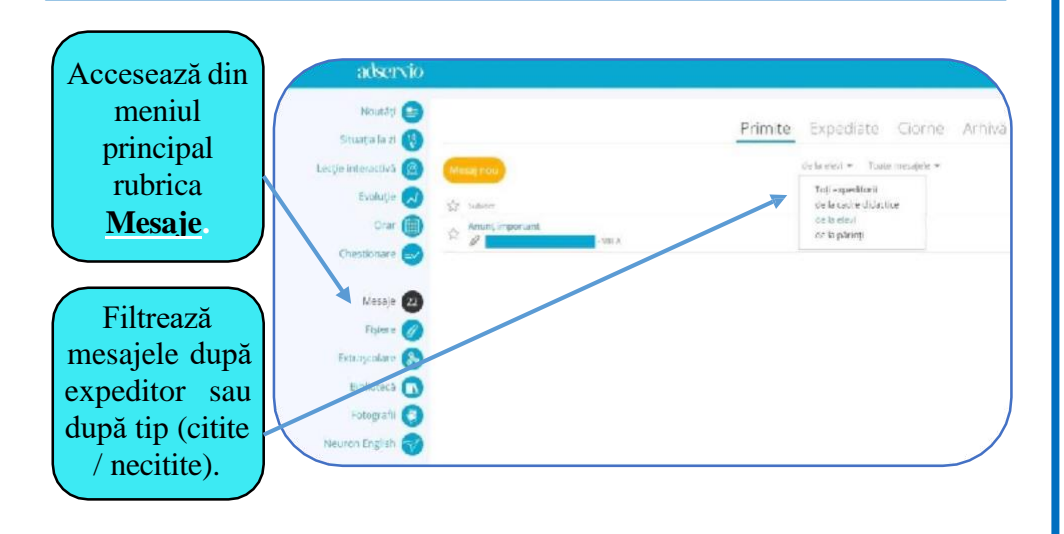

#### **13. VIZUALIZAREA UNUI MESAJ**

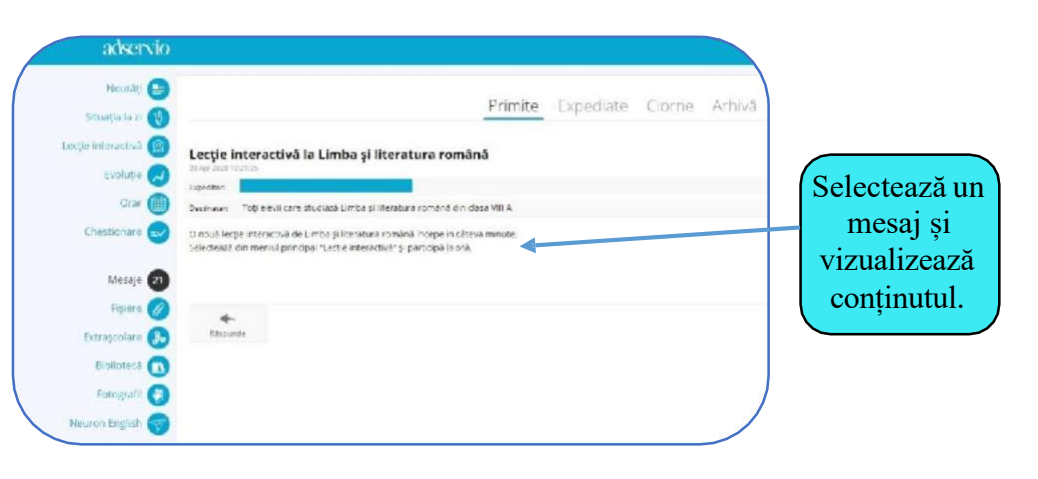

#### 14. OPERAȚII CU MESAJELE PRIMITE

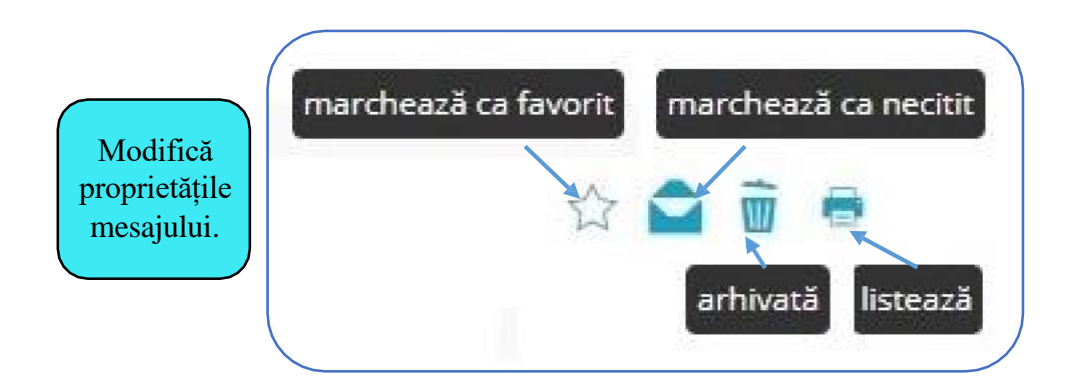

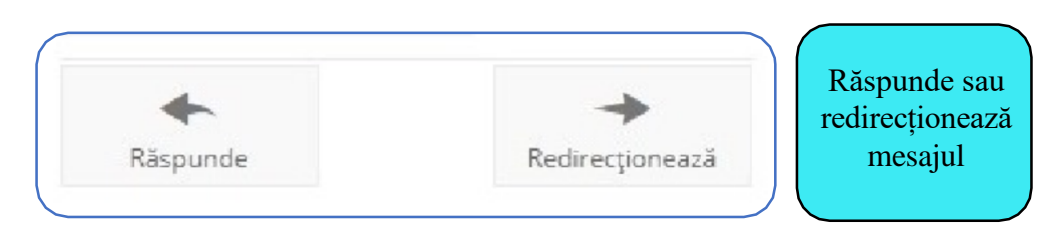

adservio

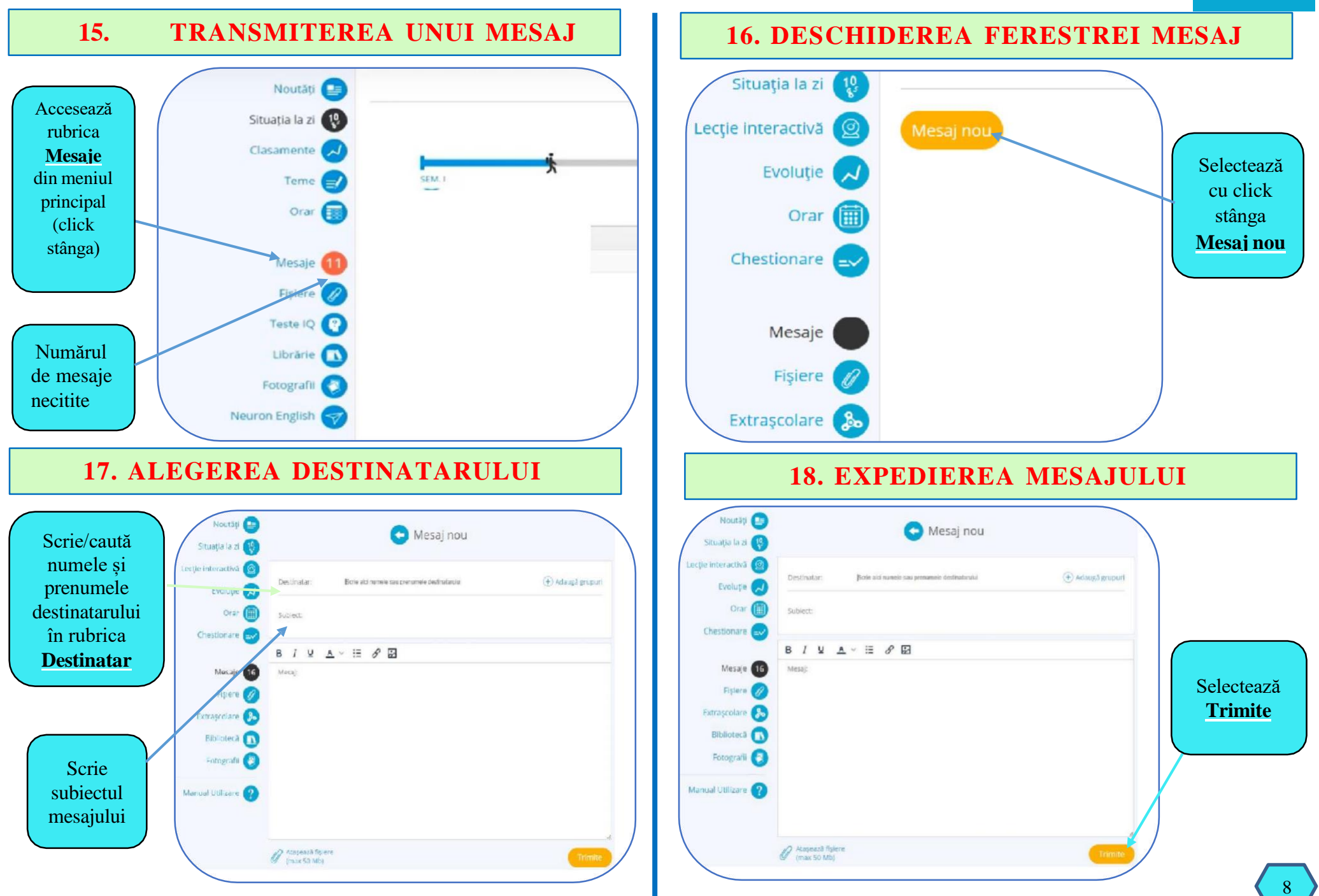

# LICEUL TEHNOLOGIC "OVID CALEDONIU" municipiul TECUCI

BIBLIOGRAFIE pentru aprofundare: https://www.adservio.ro/ajutor/c-48/contul-meu https://www.adservio.ro/ajutor/c-19/clasele-mele https://www.adservio.ro/ajutor/c-23/orar https://www.adservio.ro/ajutor/c-26/mesagerie https://www.adservio.ro/ajutor/c-21/teme https://www.adservio.ro/ajutor/c-44/clasamente